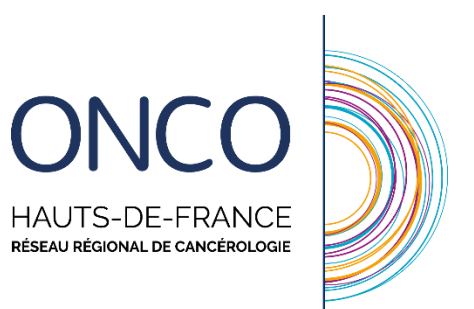

# Guide d'utilisation du DCC : Professionnels de ville (Médecins et pharmaciens)

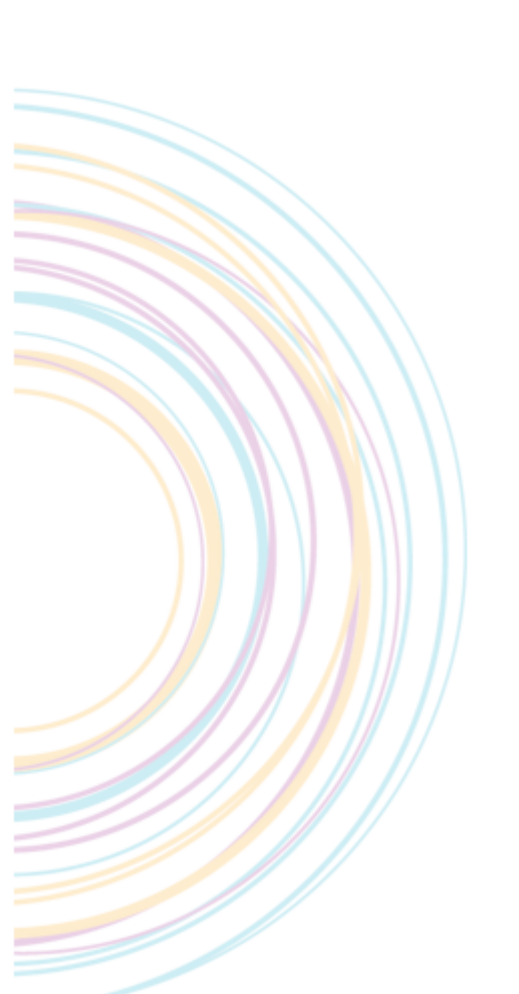

## **SOMMAIRE**

| Se connecter au DCC                                      | 3 |
|----------------------------------------------------------|---|
| Vous souhaitez tester WebDCR avec des patients fictifs : | 3 |
| Vous souhaitez utiliser WebDCR en conditions réelles :   | 4 |
| Annuaires                                                | 5 |
| Accéder au dossier patient                               | 5 |

Ce guide indique la démarche à suivre pour :

- Se connecter à la plateforme WebDCR
- Accéder au compte-rendu

# Se connecter au DCC

### Vous souhaitez tester WebDCR avec des patients fictifs :

Connectez-vous à l'adresse <u>https://dcc-rec.onco-hdf.fr</u> (Votre navigateur peut vous indiquer une alerte de sécurité, acceptez cette alerte et continuez vers le site).

Vous arriverez à la page d'authentification suivante :

| 🤌 Identification sur le p             | ortail ONCO Nord Pas De Calais                                |  |  |  |  |  |  |
|---------------------------------------|---------------------------------------------------------------|--|--|--|--|--|--|
| Bienvenue sur votre service sécurisé. |                                                               |  |  |  |  |  |  |
|                                       | Votre navigateur est Google Chrome                            |  |  |  |  |  |  |
|                                       | Votre système d'exploitation est Windows                      |  |  |  |  |  |  |
| - Identification manue                | lle                                                           |  |  |  |  |  |  |
| Login utilisateur :<br>Mot de passe : | •                                                             |  |  |  |  |  |  |
| Motif :                               | Ma carte ou mon lecteur ne semble pas reconnu par le système. |  |  |  |  |  |  |
|                                       | Valider Mot de passe oublié                                   |  |  |  |  |  |  |
| Authentification par carte CPS.       |                                                               |  |  |  |  |  |  |
| Lecteur de carte indisponible.        |                                                               |  |  |  |  |  |  |
|                                       |                                                               |  |  |  |  |  |  |

Afin de vous connecter sur l'environnement de test, vous devrez saisir les données suivantes transmises par le RRC suite à la demande de création d'un compte utilisateur :

- Login utilisateur
- Mot de passe

## Vous souhaitez utiliser WebDCR en conditions réelles :

Connectez-vous à l'adresse <u>https://dcc.onco-hdf.fr</u>

Vous arriverez à la page d'authentification suivante :

| 🔑 Identification sur le portail ONCO Nord Pas De Calais |                                                               |  |  |  |  |  |
|---------------------------------------------------------|---------------------------------------------------------------|--|--|--|--|--|
|                                                         | Bienvenue sur votre service sécurisé.                         |  |  |  |  |  |
| Votre navigateur est Google Chrome                      |                                                               |  |  |  |  |  |
| Votre système d'exploitation est Windows                |                                                               |  |  |  |  |  |
| Login utilisateur :                                     |                                                               |  |  |  |  |  |
| Motif :                                                 | Ma carte ou mon lecteur ne semble pas reconnu par le système. |  |  |  |  |  |
|                                                         | Valider Mot de passe oublié                                   |  |  |  |  |  |
| Authentification par carte CPS.                         |                                                               |  |  |  |  |  |
| Lecteur de carte indisponible.                          |                                                               |  |  |  |  |  |
|                                                         |                                                               |  |  |  |  |  |

Afin de vous connecter sur l'environnement de test, vous devrez saisir les données suivantes transmises par le RRC suite à la demande de création d'un compte utilisateur :

- Login utilisateur
- Mot de passe

Pour des raisons de sécurité, un changement de mot de passe vous sera demandé lors de votre première connexion.

Une fois connecté, vous arriverez sur le bureau de la plateforme avec diffèrent icone selon vos droits.

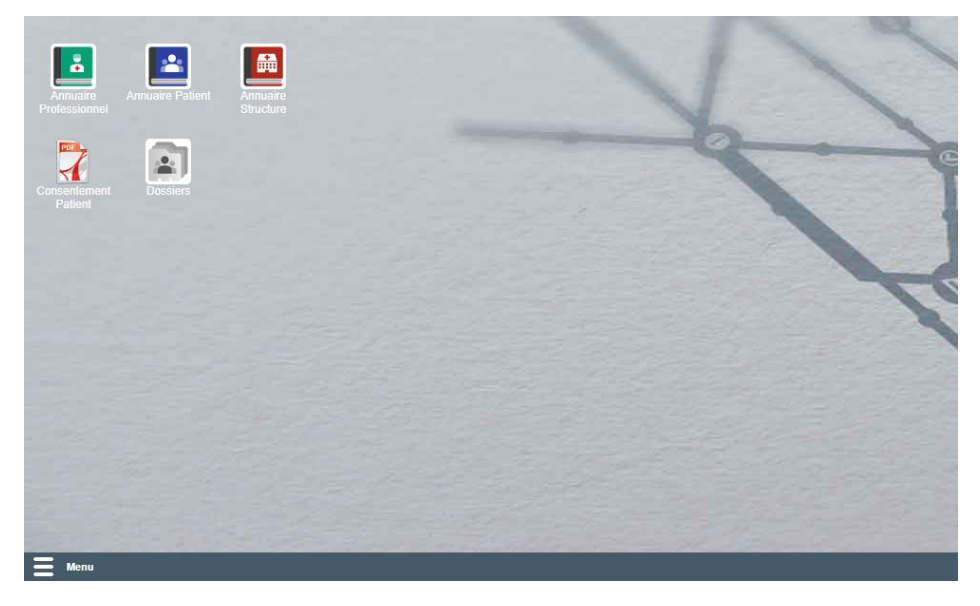

# **Annuaires**

Différents annuaires sont disponibles sur la plateforme :

- <u>L'annuaire Patient</u>
  - Il vous permet à l'aide des traits forts du patient (3 lettres nom + 3 lettres prénom + Date de naissance. Attention, éviter les caractères spéciaux.) de retrouver les informations administratives de celui-ci.

### L'annuaire Professionnel

• Il vous permet de retrouver les informations administratives concernant un professionnel, sans restriction sur la recherche.

#### <u>L'annuaire des structures</u>

• Il vous permet de consulter les informations administratives concernant les différentes structures enregistrées, sans restriction sur la recherche.

## Accéder au dossier patient

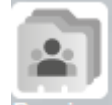

Cliquez sur l'icône Dossiers, la fenêtre suivante s'ouvrira :

| Dossiers patients |                          |                             |                     | 🔩 🗕 🗆 🗙              |
|-------------------|--------------------------|-----------------------------|---------------------|----------------------|
| 🔒 Recherche 🔳 Mes | patients inscrits en RCP |                             |                     |                      |
| Patid :           | Nom :                    | Prénom :                    | Date de naissance : | Effacer 🔐 Rechercher |
| Nouveau dossier   | )Consulter 👻   🚧 C       | entres habilités au dossier |                     |                      |
| Nom de naissance  | Nom d'usage              | Prénom                      | Date de naissance   | Ville de naissance   |
|                   |                          |                             |                     |                      |
| 🚺 🖣   Page        |                          | <del>2</del>                |                     |                      |

Afin de retrouver le patient, il faudra indiquer ses traits forts ( 3 lettres nom + 3 lettres prénom + Date de naissance ). Attention, éviter les caractères spéciaux (accents, tirets, etc .... )

Cliquez sur le patient (ligne grisée quand sélectionné) puis cliquez sur Consulter - . Vous accèderez au dossier du patient.

Vous pouvez à partir de cette page :

- Consulter les comptes rendus de RCP et autres documents générés.
  - Des l'ouverture du dossier patient (voir image ci-dessous. « a »)
- Créer des formulaires (Entretien pharmaceutique, etc.).
  - En cliquant sur « nouveau document » (voir image ci-dessous. « b »)
- Importer des documents.
  - En cliquant sur « importer fichier » (voir image ci-dessous. « c »)
- Consulter l'historique de passage en RCP du patient.
  - En cliquant sur « Passage en RCP » (voir image ci-dessous. « d »)
- Consulter la liste de correspondant du patient.
  - En cliquant sur « Correspondant » (voir image ci-dessous. « e »)

| 🛓 TES'                                                                                                    | T ANATOLE                                                                                                    |                                                                                                    |                                                                                                    |                                                                                                    |                                                                                                    |                                                                                                    |  |  |
|----------------------------------------------------------------------------------------------------|----------------------------------------------------------------------------------------------------|----------------------------------------------------------------------------------------------------|----------------------------------------------------------------------------------------------------|----------------------------------------------------------------------------------------------------|----------------------------------------------------------------------------------------------------|----------------------------------------------------------------------------------------------------|--|--|
| 98 ans                                                                                                    | , né le 11/01/1921                                                                                                    |                                                                                                    |                                                                                                    |                                                                                                    |                                                                                                    |                                                                                                    |  |  |
|                                                                                                    |                                                                                                    |                                                                                                    |                                                                                                    |                                                                                                    |                                                                                                    |                                                                                                    |  |  |
| lom de<br>laissance :                                                                                                    | TEST                                                                                                    | Prénom :                                                                                                    | ANATOLE                                                                                                    |                                                                                                    |                                                                                                    |                                                                                                    |  |  |
| iexe :                                                                                                    | MASCULIN (d)                                                                                                    | Date de naissance :                                                                                                    | 11/01/1921                                                                                                    | 98 ans                                                                                                    |                                                                                                    |                                                                                                    |  |  |
| Documents Passage en RCP Correspondants (e)                                                                                                |                                                                                                    |                                                                                                    |                                                                                                    |                                                                                                    |                                                                                                    |                                                                                                    |  |  |
| b) 🕠 Nouveau document 📙 🖶 Importer fichier 📙 🖶 Importer PDF/Image/Son 📔 Trier par 🛛 Catégorie 🔤 🖂 Envoi par e-mail sécurisé 📔 🖑 Actualiser |                                                                                                    |                                                                                                    |                                                                                                    |                                                                                                    |                                                                                                    |                                                                                                    |  |  |
|                                                                                                    | Tout déplier Tout imprimer                                                                                                    | « (c)                                                                                                    |                                                                                                    |                                                                                                    |                                                                                                    |                                                                                                    |  |  |
| 🖻 🚞 1-PPS To                                                                                                    | out Organe (11)                                                                                                    |                                                                                                    |                                                                                                    |                                                                                                    |                                                                                                    |                                                                                                    |  |  |
| 3-CR RC                                                                                                    | P (4)                                                                                                    |                                                                                                    |                                                                                                    |                                                                                                    |                                                                                                    |                                                                                                    |  |  |
| 4-Autres                                                                                                    | Documents (1) (a)                                                                                                    |                                                                                                    |                                                                                                    |                                                                                                    |                                                                                                    |                                                                                                    |  |  |
|                                                                                                    |                                                                                                    |                                                                                                    |                                                                                                    |                                                                                                    |                                                                                                    |                                                                                                    |  |  |
|                                                                                                    |                                                                                                    |                                                                                                    |                                                                                                    |                                                                                                    |                                                                                                    |                                                                                                    |  |  |
|                                                                                                    | 98 ans<br>98 ans<br>bonnées pati<br>om de<br>aissance :<br>exe :<br>Documents<br>Nouveau<br>1-PPS To<br>3-CR RC<br>2 4-Autres | TEST ANATOLE   98 ans, né le 11/01/1921   Données patient   om de<br>aissance :   exe : TEST   MASCULIN (d)   Documents Passage en RCP.   Nouveau document Importer fice   Tout déplier Tout imprimer   1-PPS Tout Organe (11) 3-CR RCP (4)   4-Autres Documents (1) (a) | TEST ANATOLE   98 ans, né le 11/01/1921   Données patient   m de<br>sissance :   TEST Prénom :<br>sissance :   Date de naissance :   Documents Passage en RCP Correspondants (e)   Nouveau document    Passage en RCP Correspondants (e) Importer PD   Tout déplier Tout imprimer (c) (c)   1-PPS Tout Organe (11) (a) | TEST ANATOLE   98 ans, né le 11/01/1921   Prénom : ANATOLE   ANATOLE   Domnées patient   Drénom : ANATOLE   aissance :   EST Prénom : ANATOLE   aissance :   MASCULIN (d) Date de naissance : 11/01/1921 Importer   Documents   Prénom : ANATOLE   Documents   Prénom : ANATOLE   Documents   Prénom : ANATOLE   Documents   Prénom : ANATOLE   Documents   Prénom : ANATOLE   Documents   Post Organe (11)   Gocuments (1)   (a) | TEST ANATOLE   98 ans, né le 11/01/1921   Onnées patient   Onnées patient   Onnées patient   Onnées patient   Onnées patient   Onnées patient   Onnées patient   MASCULIN (d) Date de naissance : 11/01/1921 98 ans   Documents   Passage en RCP Correspondants (e)   Nouveau document I Importer fichier Importer PDF/Image/Son Trier par Catégorie   Tout déplier Tout imprimer (c)   I -PPS Tout Organe (11) a) (a) (a) | TEST ANATOLE   98 ans, né le 11/01/1921   Onnées patient   Onnées patient   Onnées patient   Onnées patient   Onnées patient   Onnées patient   Onnées patient   Onnées patient   Date de naissance :   11/01/1921 98 ans   Documents   Passage en RCP Correspondants   (e) Ouvreau document Importer fichier   Nouveau document Importer fichier Importer PDF/Itmage/Son Trier par   Toul déplier Toul imprimer (C)   I - PPS Toul Organe (11)   3-CR RCP (4) (a)   4-Autres Documents (1) (a) |  |  |